# COMPONENT CODE DA

| PARTS & SERVICE | REF NO. | AT99211       |
|-----------------|---------|---------------|
|                 | DATE    | Jan. 25, 2000 |
|                 | (C)     | Page 1 of 16  |

**SUBJECT:** INTRODUCTION OF IMPROVED CONTROLLER TO PREVENT ENGINE OVERRUN ON HD465/HD605

**PURPOSE:** To introduce improved controllers for effectively preventing engine overruns on HD465-5 and HD605-5 dump trucks (electric engine throttle controller spec. vehicles)

| APPLICATION: | HD465-5 Dump Trucks | (After the minor change),    |
|--------------|---------------------|------------------------------|
|              |                     | Serial Nos. 4626 thru 4762   |
|              | HD605-5 Dump Trucks | (After the minor change),    |
|              |                     | Serial Nos. 1013 thru 1072 🧹 |
|              | HD465-5 Dump Trucks | (Before the minor change)    |
|              |                     | Serial Nos. 4407 thru 462    |
|              | HD465-5 Dump Trucks | (Before the minor change),   |
|              |                     | Serial Nos. 1001 Vru 10.2    |

FAILURE CODE: DAQ099

#### **DESCRIPTION:**

1. Introduction

This Service News introduces the improved controllers with modified retarder activating speed settings to prevent engine overruns, prepared as part of the measures to enhance the durability of SAA6D170E engi. es electric engine throttle controller spec.) on HD465-5 and HD605-5 dump trucks.

(Be aware that the specifications and replacement parts vary depending on the serial numbers of the vehicles.)

## 2. List of parts

| Part No.                       | Part Name                  | Q'ty | Remarks                      |
|--------------------------------|----------------------------|------|------------------------------|
| After the minor cha            | inge                       |      |                              |
| 7818-53-4003                   | Controller                 | 1    | Transmission controller      |
| (7818-53-4002)                 | (Controller)               | (1)  |                              |
| 7818-52-4002                   | Controller                 | 1    | Engine controller            |
| (7818-52-4001)                 | (Controller)               | (1)  |                              |
| 7831-33-4002                   | Monitor                    | 1    | Panel (for Japanese market)  |
| (7831-33-4001)                 | (Monitor)                  | (1)  |                              |
| 7831-33-3005                   | Monitor                    | 1    | Panel (for overseas mark ts) |
| (7831-33-3004)                 | (Monitor)                  | (1)  |                              |
| 569-44-65412                   | Wiring harness             | 1    | Refer to 4-1 (6).            |
| (569-44-65411)                 | (Wiring harness)           | (1)  |                              |
| Before the minor ch            | hange                      |      |                              |
| 7818-56-7000                   | Controller                 | 1    | Transm ssion controller      |
| (7818-56-1003)                 | (Controller)               | (1)  |                              |
| 7818-52-7000<br>(7818-52-1003) | Controller<br>(Controller) |      | Engine controller            |
| , tip                          | ines                       |      |                              |

- 3. Contents of the modification
- 3-1. After the minor change
  - (1) Modification of the engine specifications

We have provided a new "high power mode" to lower the Hi-Idling speed of the engine, while the vehicle is traveling with the speed-shift lever set at a position other than "D" and when the speed reaches the maximum designated speed stage allocated to each lever position. The above mode is an addition to the existing engine mode changeover of "high power mode" and "economy mode".

|                                                                                                    | Items                |                      | Units     | Current specs. | Improved specs.          |
|----------------------------------------------------------------------------------------------------|----------------------|----------------------|-----------|----------------|--------------------------|
| High                                                                                                    | • "D" position       | Rated output         | ps/rpm    | 750/2,000      | 7 <mark>5</mark> 0/2,000 |
| power<br>mode• Intermediate speed<br>stages when the<br>speed-shift lever is set<br>at a position other<br>than "D". | Max. torque<br>point | kgm/rpm              | 307/1,400 | <b>1,400</b>   |                          |
|                                                                                                    | Hi-Idling speed      | rpm                  | 2,400     | 2,400          |                          |
| • Maximum speed stage<br>of a given speed-shift<br>lever position other<br>than "D".                                 | Rated output         | ps/rpm               | 750/2,00  | 750/2,000      |                          |
|                                                                                                    | Max. torque<br>point | kgm/rpm              | 307/1 400 | 307/1,400      |                          |
|                                                                                                    |                      | Hi-Idling speed      | rpm       | <b>2</b> 400   | 2,350                    |
| Economy mode                                                                                                    |                      | Rated output         | ps/rpm    | 725/1,900      | 725/1,900                |
|                                                                                                    |                      | Max. torque<br>point | kgm rp n  | 307/1,400      | 307/1,400                |
|                                                                                                    |                      | Hi-Idling speed      | rpn       | 2,200          | 2,200                    |

(The "halftone section" indicates the modified specifications.)

(2) Modification of the automatic speed change graph

In addition to the existing speed change modes, we have provided a new speed-change mode effective while the speed-shift lever is set at the "5", "4", "3" or "L" position, which is designed to function in the maximum speedrange of each lever position to lower the engine overrun preventive retarder activating speed from "2,600 rpm" to "2,450 rpm".

(The engine overrun preventive retarder activating speed remains the same when the speed-shift lever is set at the "D" position.)

a. While the speed-shift lever is set at the "D" position (Same as the current state)

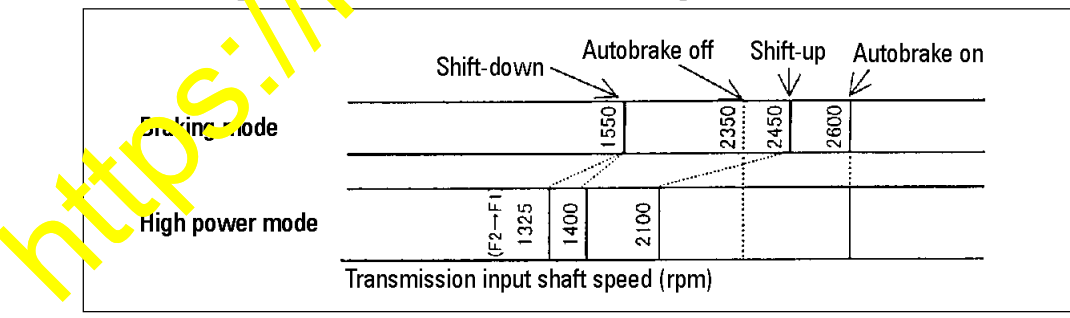

b. When the travel speed reaches the maximum speed stage of a given speed-shift lever position of either the "5", "4", "3" or "L" (Newly provided settings)

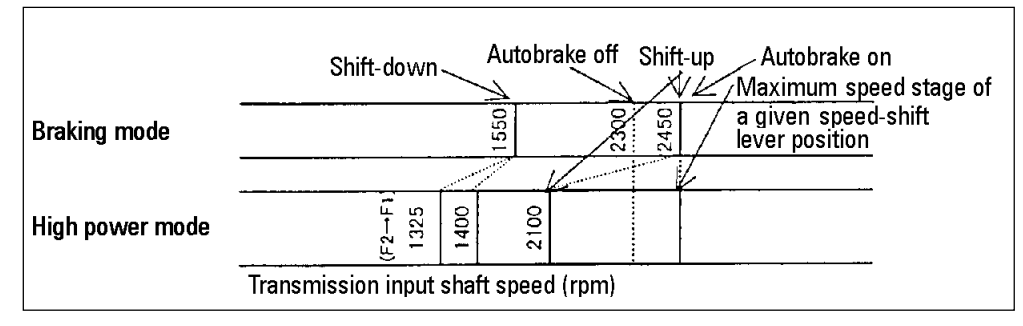

 $\Leftrightarrow~$  With this modification, the maximum travel speed under the respective conditions changes as shown below.

(This is because the engine Hi-Idling speed for respective maximum speed stages of respective speed-shift lever positions other than "D" has changed.)

|    | Set speed stages      | Maximum travel speed<br>(km/h) |   |
|----|-----------------------|--------------------------------|---|
| F1 | Current maximum speed | 11.5                           |   |
|    | New maximum speed     | 11.0                           | • |
| F2 | Current maximum speed | 16.0                           |   |
|    | New maximum speed     | 15.5                           |   |
| F3 | Current maximum speed | 21.5                           |   |
|    | New maximum speed     | 21.0                           |   |
| F4 | Current maximum speed | 29.5                           |   |
|    | New maximum speed     | 29.0                           |   |
| F5 | Current maximum speed | 39.0                           |   |
|    | New maximum speed     | 38.0                           |   |
| F6 | Current maximum speed | 52.5                           |   |
|    | New maximum speed     | 510                            |   |
| F7 | Current maximum speed | 79.6                           |   |
|    | New maximum speed     | /0.0                           |   |

<Conditions> When the vehicle is not loaded and the tire size is 24.00-35.

With vehicles after the minor change, size, the engine overrun preventive retarder activating speed settings change only value the speed-shift lever is set at a position other than the "D", the maximum travel speed of "70 km/h" remains the same.

#### 3-2. Before the minor change

(1) Modification of the envire specifications

With the existing engine modes of "high power mode" and "economy mode", we have lowered the Hi-Idling speed of the engine in "high power mode" as follows : (The "halftone section" indicates the modified specifications.)

| Items          |                   | Units   | Current specs. | Improved specs. |
|----------------|-------------------|---------|----------------|-----------------|
| High p_we_m_de | Rated output      | ps/rpm  | 750/2,000      | 750/2,000       |
|                | Max. torque point | kgm/rpm | 307/1,400      | 307/1,400       |
|                | Hi-Idling speed   | rpm     | 2,400          | 2,350           |
| Ecolomy mode   | Rated output      | ps/rpm  | 725/1,900      | 725/1,900       |
|                | Max. torque point | kgm/rpm | 307/1,400      | 307/1,400       |
|                | Hi-Idling speed   | rpm     | 2,200          | 2,200           |

(2) Modification of the automatic speed change graph

The engine overrun preventive retarder activating speed has been changed from "2,600 rpm" to "2,450 rpm".

With this modification, the speed shifting points in the respective modes have been changed as follows :

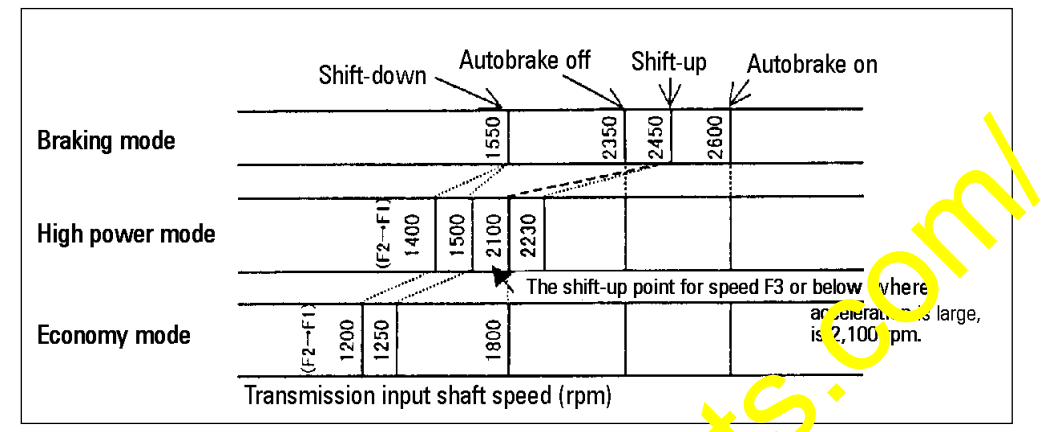

a. Before the modification

b. After the modification

tipsilli

|                 | Shift-down Autobrake off init -up Autobrake on |
|-----------------|------------------------------------------------|
| Braking mode    |                                                |
| High power mode | 5100 51 500 F                                  |
| Economy mode    |                                                |
|                 | ranst lission input shaft speed (rpm)          |

 $\Leftrightarrow~$  With this modification, the maximum travel speed under the respective conditions changes as shown below.

(This is because the engine Hi-Idling speed at the maximum speed stages has been changed.)

<Conditions> When the vehicle is not loaded and the tire size is 24.00-35.

| Set speed stages      | Maximum travel speed<br>(km/h)                                                                                                    |                                                                                                    |
|-----------------------|----------------------------------------------------------------------------------------------------|----------------------------------------------------------------------------------------------------|
| Current maximum speed | 11.5                                                                                                    |                                                                                                    |
| New maximum speed     | 11.0                                                                                                    |                                                                                                    |
| Current maximum speed | 16.0                                                                                                    |                                                                                                    |
| New maximum speed     | 15.5                                                                                                    |                                                                                                    |
| Current maximum speed | 21.5                                                                                                    |                                                                                                    |
| New maximum speed     | 21.0                                                                                                    |                                                                                                    |
| Current maximum speed | 29.5                                                                                                    |                                                                                                    |
| New maximum speed     | 29.0                                                                                                    |                                                                                                    |
| Current maximum speed | 39.0                                                                                                    |                                                                                                    |
| New maximum speed     | 38.0                                                                                                    |                                                                                                    |
| Current maximum speed | 52.5                                                                                                    |                                                                                                    |
| New maximum speed     | 51.5                                                                                                    |                                                                                                    |
| Current maximum speed | 70.                                                                                                    |                                                                                                    |
| New maximum speed     | <b>08</b> 5                                                                                                    |                                                                                                    |
|                       |                                                                                                    |                                                                                                    |
|                       | Set speed stages<br>Current maximum speed<br>Current maximum speed<br>Current maximum speed<br>Current maximum speed<br>Current maximum speed<br>Current maximum speed<br>Current maximum speed<br>Current maximum speed<br>Current maximum speed<br>New maximum speed<br>New maximum speed<br>Current maximum speed | Set speed stagesMaximum travel speed<br>(km/h)Current maximum speed11.5New maximum speed16.0New maximum speed21.5Current maximum speed21.5New maximum speed29.5New maximum speed29.0Current maximum speed39.0New maximum speed39.0New maximum speed39.0New maximum speed39.0New maximum speed39.0New maximum speed52.5New maximum speed51.5Current maximum speed51.5Current maximum speed51.5New maximum speed51.5Ourrent maximum speed51.5Ourrent maximum speed51.5Ourrent maximum speed51.5Ourrent maximum speed51.5Ourrent maximum speed51.5Ourrent maximum speed51.5Ourrent maximum speed51.5Ourrent maximum speed58.5 |

### 4. Replacement procedures

4-1. After the minor change

To implement this modification, it is necessary to prepare all the new parts (4 improved items) shown below and to make new settings on the respective controllers. Since the new parts, namely, the transmission controller, engine controller and the panels, have high-order interchangeability with the current parts, they can be individually supplied for use on vehicles currently in use. In this case, however, the contents of the modification according to Section 3-1 above

will not be incorporated and the specifications will remain the same as the existing ones.

- (1) Park the vehicle on a level surface, apply the parking brake, turn of the starting key and insert tire blocks.
- (2) Open the cover of the controller box located behind the operator's seat inside the operator's cab and disconnect all the transmission controller come tors. (Refer to Fig. 1 and Fig. 2.)

The numbers of the connectors to be disconnected a places are ATC1, ATC2, ATC3A, ATC3B, ATC4, ATC5A and ATC5B.

When disconnecting these connectors, be careful not to let the connector pins touch the neighboring parts and structures.

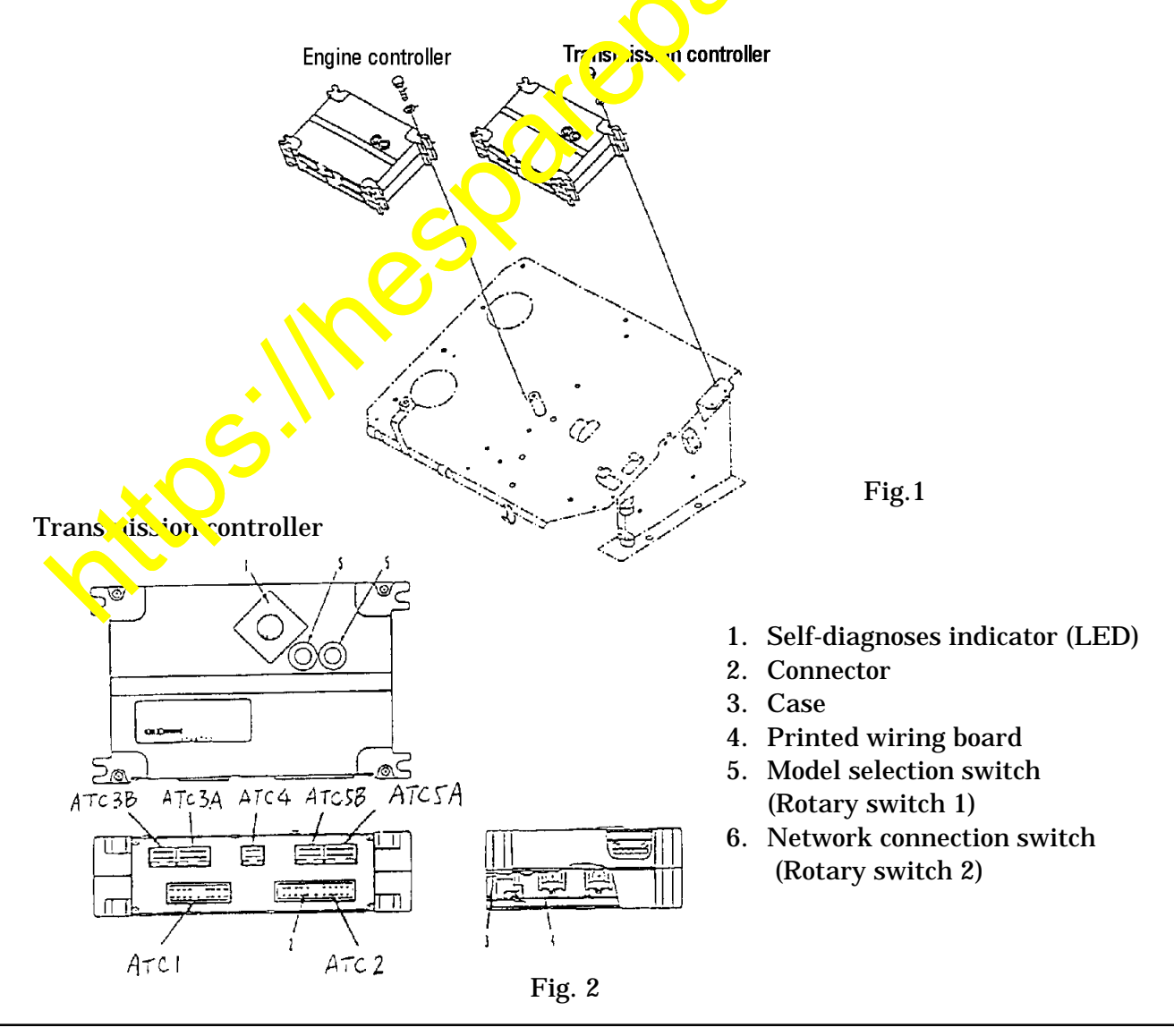

- (3) Unscrew the mounting bolts (4 bolts) for the transmission controller and remove the controller (refer to Fig. 1).
- (4) Install the new transmission controller (7818-53-4003) on the chassis using the mounting bolts.
  - $\doteqdot$  Tightening torque for the controller mounting bolts: 2.8 3.5 kgm (27.5 34.3 Nm)
- (5) Make the rotary switch settings of the transmission controller.
   Rotary switch (SW1) 6
   Rotary switch (SW2) 9 (equipped with a suspension controller)
   B (not equipped with a suspension controller)
  - ☆ Refer to "Testing and Adjusting" in the Shop Manual for the location of the rotary switches (refer to Fig. 2 and Fig. 3).

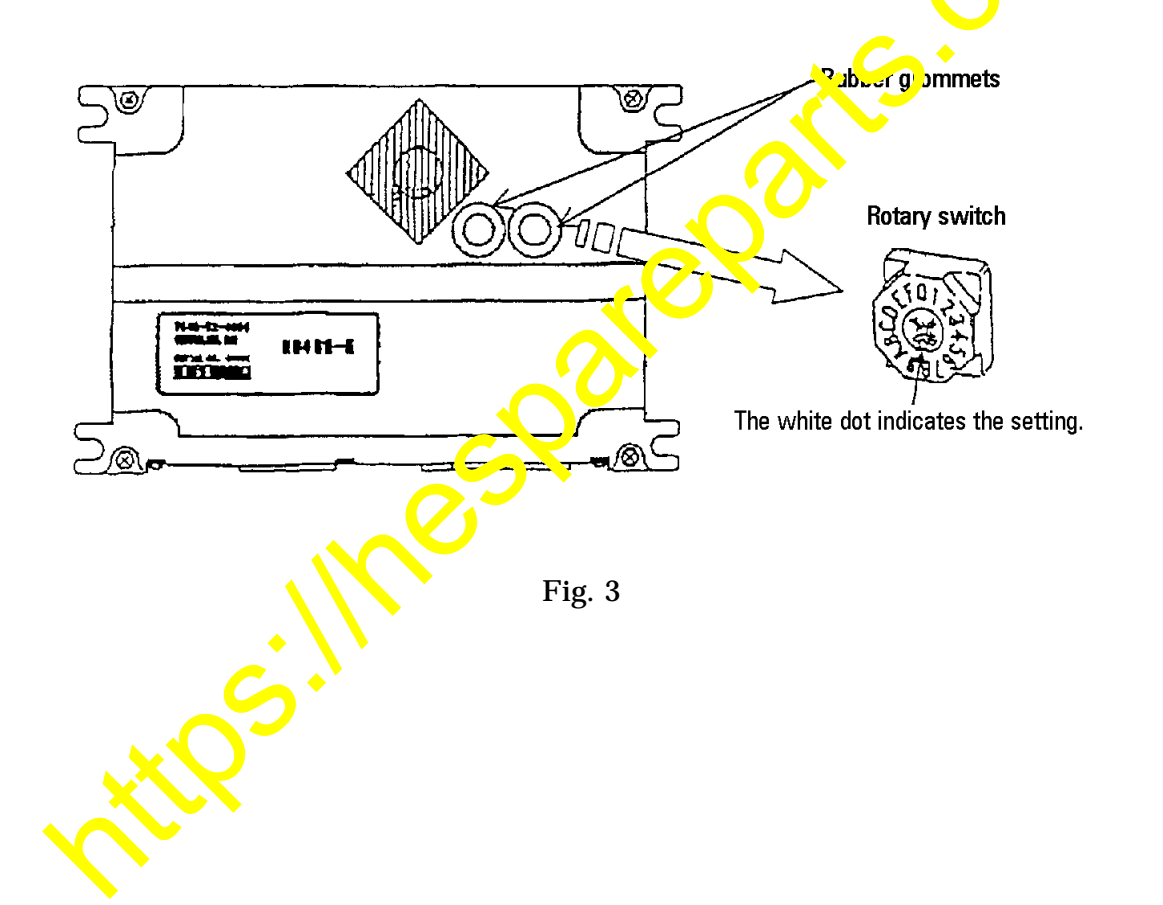

- (6) Then, rework with the wiring harness for the transmission controller as follows: Cut the No. 12 harness wire (black wire) leading to the ATC5B connector and insulate both of the cut ends with vinyl tape (refer to Fig. 4).
  - ☆ Since the function of the reworked wiring harness is the same as that of the 569-44-65412 wiring harness, the above rework corresponds to replacing the current 569-44-65411 wiring harness with the new 569-44-65412 wiring harness.

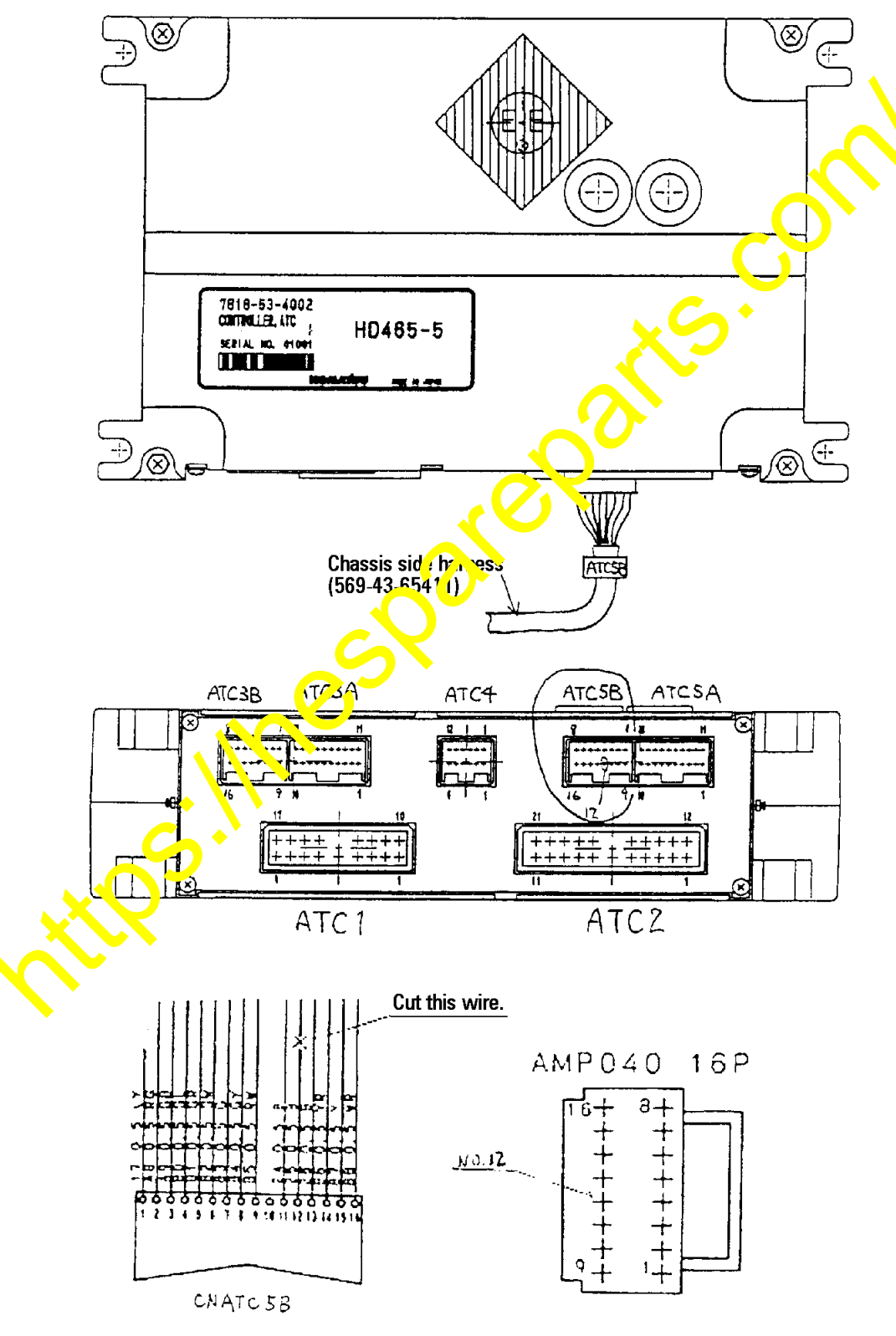

(7) Reconnect all the connectors previously disconnected.

When doing this, carefully check the connector numbers of the harnesses and their connection points.

Since the sizes of the connectors ATC3A and ATC5A and the connectors ATC3B and ATC5B are the same, be careful not to make connection errors (refer to Fig. 2).

(8) Next, disconnect all engine controller connectors (refer to Fig. 1 and Fig. 5).

The numbers of the connectors to be disconnected at 6 places are EC1, EC2, EC3A, EC3B, EC4 and EC5A.

When disconnecting these connectors, be careful not to let the connector pins touch the neighboring parts and structures.

**Engine controller** 

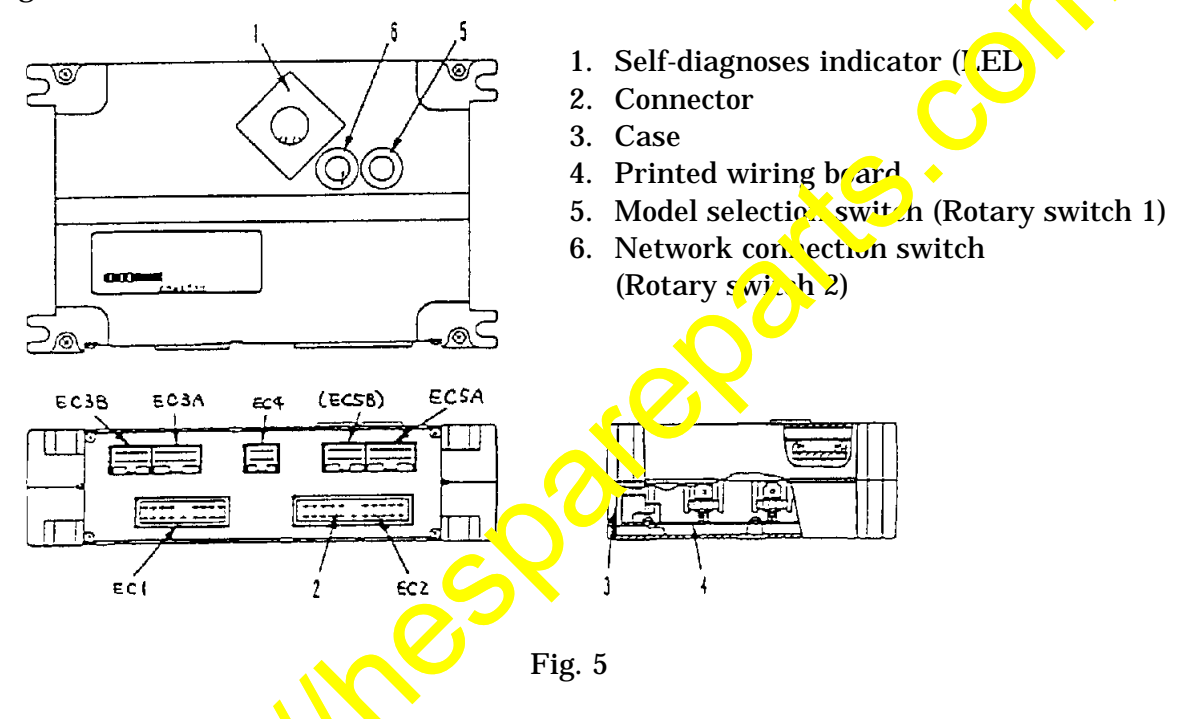

- (9) Unscrew the mounting bolts (4 bolts) for the engine controller and remove the controller (refer to Fig. 1).
- (11) Adjust the "Q" (fuel injection rate) of the engine controller.

☆ Make the setting the same as that for the current engine controller. For the adjustment procedures, refer to "Testing and Adjusting" in the Shop Manual.

(12) Reconnect all the connectors previously disconnected. When doing this, carefully check the connector numbers of the harnesses and their connection points.

Since the sizes of the EC3A and EC5A connectors are the same, be careful not to make connection errors (refer to Fig. 5).

(13) Detach the monitor panel hood and remove the monitor panel (refer to Fig. 6 and Fig. 7).

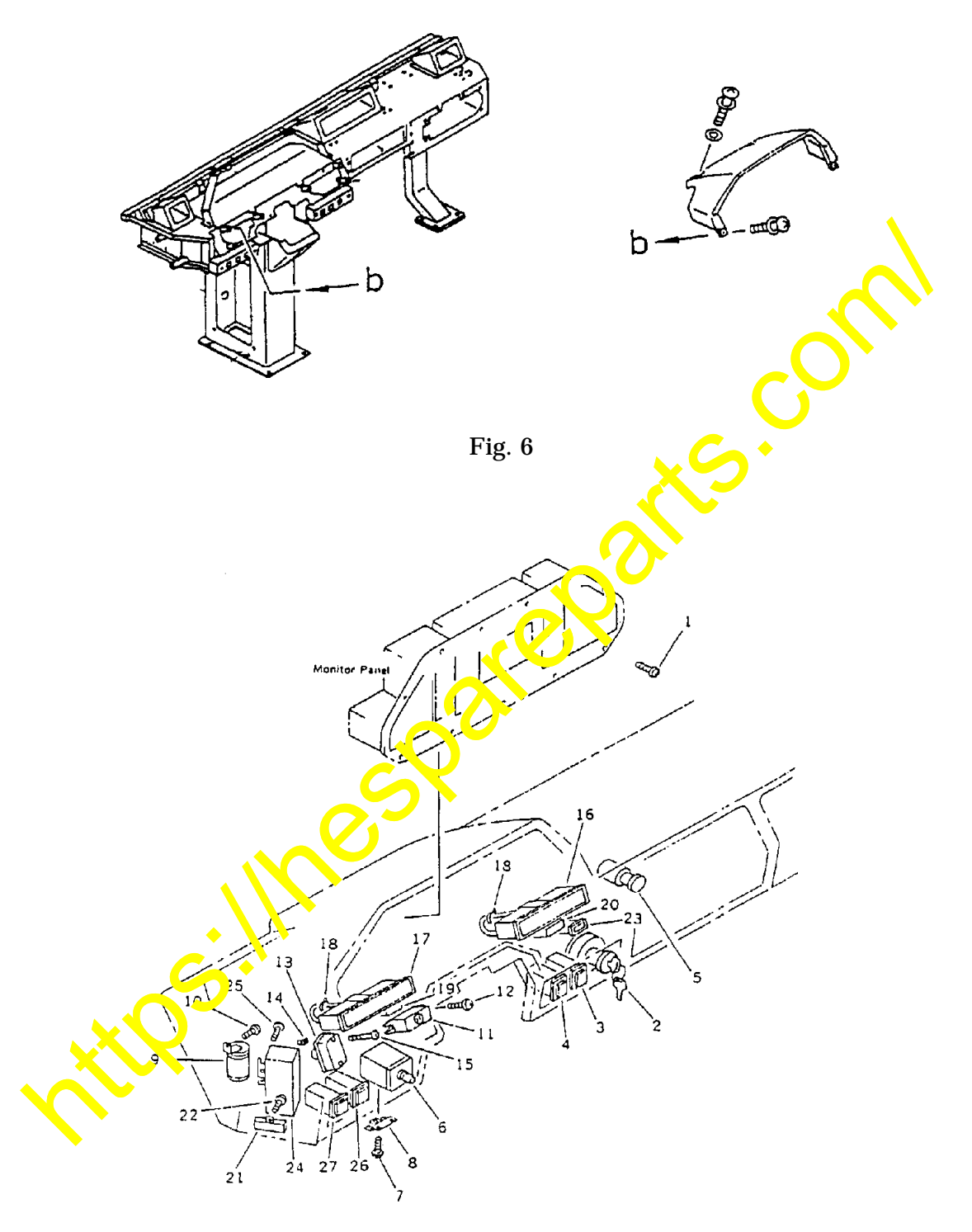

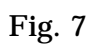

(14) Disconnect all the monitor panel connectors.

The numbers of the connectors to be disconnected at 13 places are DP01, DP02, DP03, DP04, DP05, DP06, DP07, DP08, DP09, DP10, DP11, DP12 and DP13 (refer to Fig. 8).

When disconnecting these connectors, be careful not to let the connector pins touch the neighboring parts and structures.

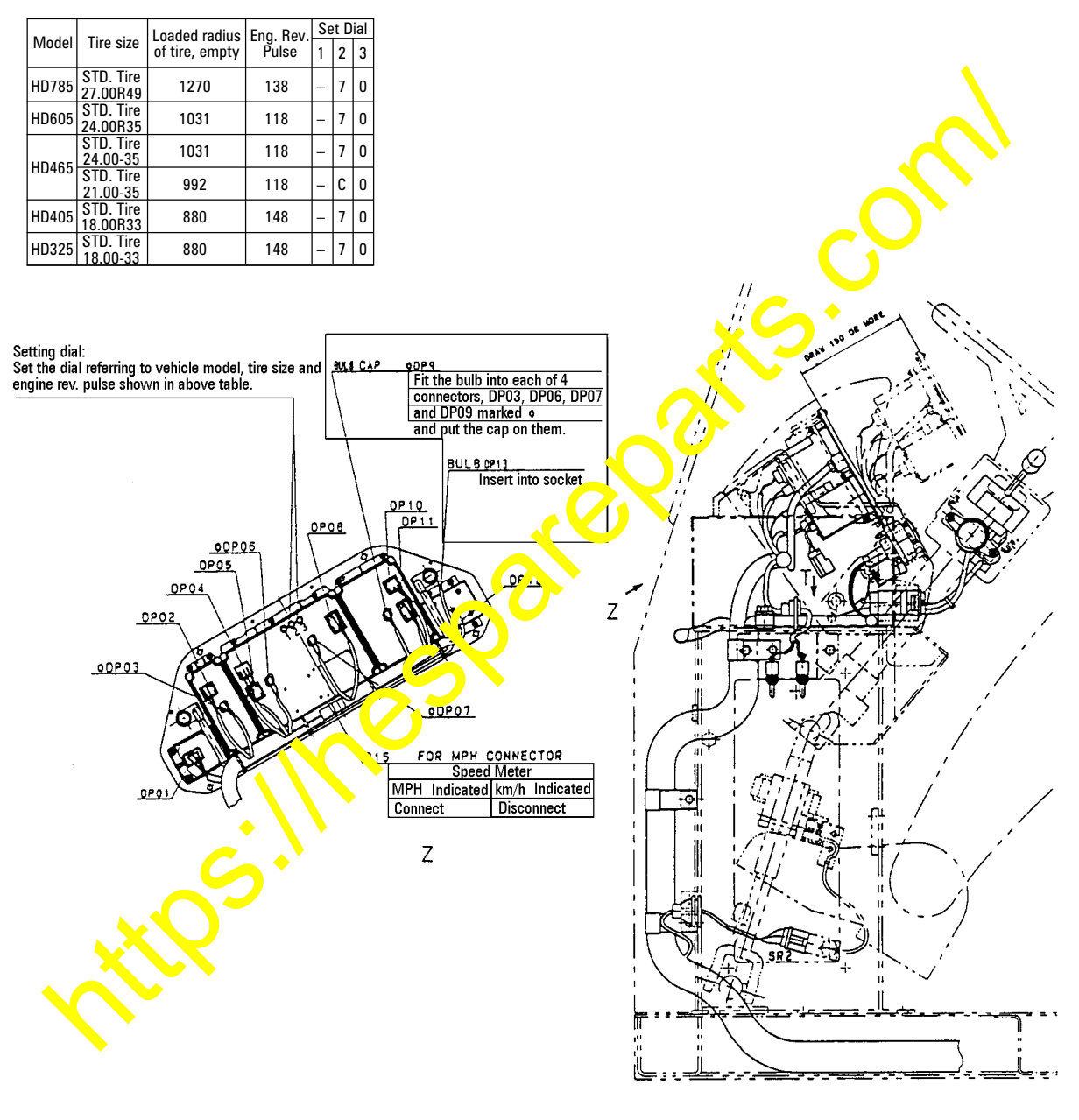

Fig. 8

(15) Replace the current monitor panel with the new monitor panel (7818-33-3005).

Before installing the new monitor panel, make adjustments on the back of the speedometer located on the rear of the monitor panel.
 Make the settings the same as those for the current monitor panel, referring to

"Testing and Adjusting" in the Shop Manual (refer to Fig. 8).

- (16) After installing the new monitor panel, reinstall the hood in its original position.
- (17) Turn on the starting key to turn on the electric power and check if the LED on each controller box flashes.

Check and make sure that the indicator on the engine controller reads "to" and that on the transmission controller reads "00" or "0C", finally.

If the indicators on the engine controller and the transmission control er to not read "00" and "00" or "0C", respectively, and if "E" or "EC" and the service code appear alternately, carry out trouble shooting by referring to the Shop Ma ua.

(18) Remove the tire blocks, start the engine, release the parking brake, and drive the vehicle to check that speed shifting and panel indication are normal.

#### 4-2. Before the minor change

To implement this modification, it is necessary to prepare all the new parts (improved transmission controller and engine controller) in a set.

If only the transmission controller or the engine controller is replaced with the improved part, they will not work normally.

When supplying controllers for use on vehicles currently in use, the old part numbers can also be used.

In this case, however, the contents of the modification according to Section 3-2 above will not be incorporated and the specifications will remain the same as the existing ones.

- (1) Park the vehicle on a level surface, apply the parking brake, turn off the storting key and insert tire blocks.
- (2) Open the controller box cover located behind the operator's seat inside the operator's cab and disconnect all the transmission controller connectors (refer to Fig. 9 and Fig. 10).

The numbers of the connectors to be disconnected at 4 places are SC1, SC2, SC3 and SC4. When disconnecting these connectors, be careful not to let the connector pins touch the neighboring parts and structures.

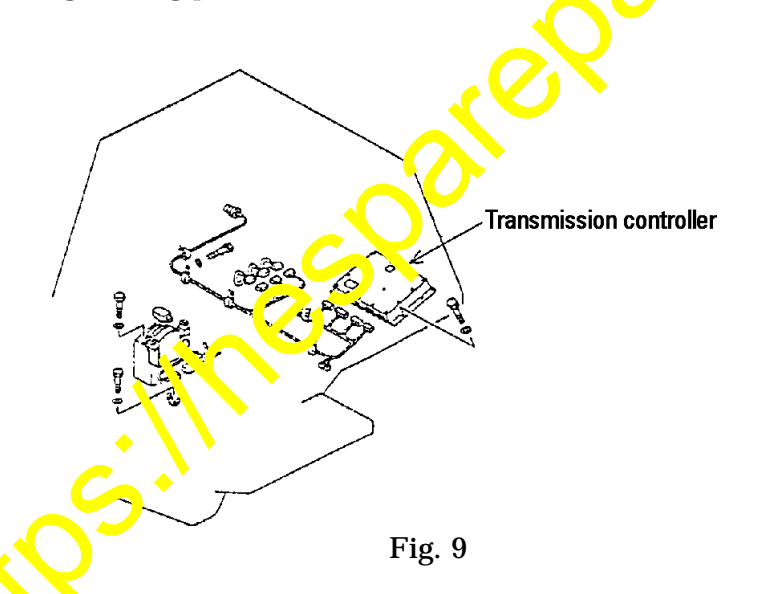

Location of the transmission controller connectors

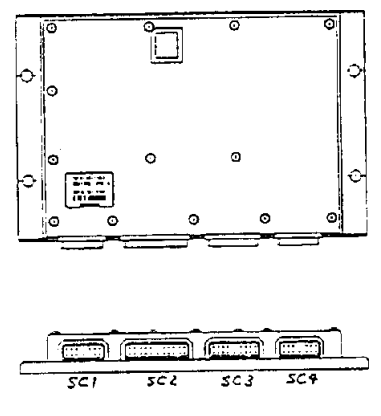

Fig. 10

- (3) Unscrew the mounting bolts (4 bolts) for the transmission controller to remove the controller (refer to Fig. 9).
- (4) Install the new transmission controller (7818-56-7000) on the chassis using the mounting bolts.

☆ Tightening torque for the controller mounting bolts: 2.8 – 3.5 kgm (27.5 – 34.3 Nm)

- (5) Reconnect all the connectors previously disconnected. When doing this, carefully check the connector numbers of the harnesses and their connection points (refer to Fig. 10).
- (6) Then, disconnect all the engine controller connectors (refer to Fig. 11 and Fig. 12). The numbers of the connectors to be disconnected at 6 places are EC, EC2, EC3A, EC3B, EC4 and EC5A.

When disconnecting these connectors, be careful not to let the connector pins touch the neighboring parts and structures.

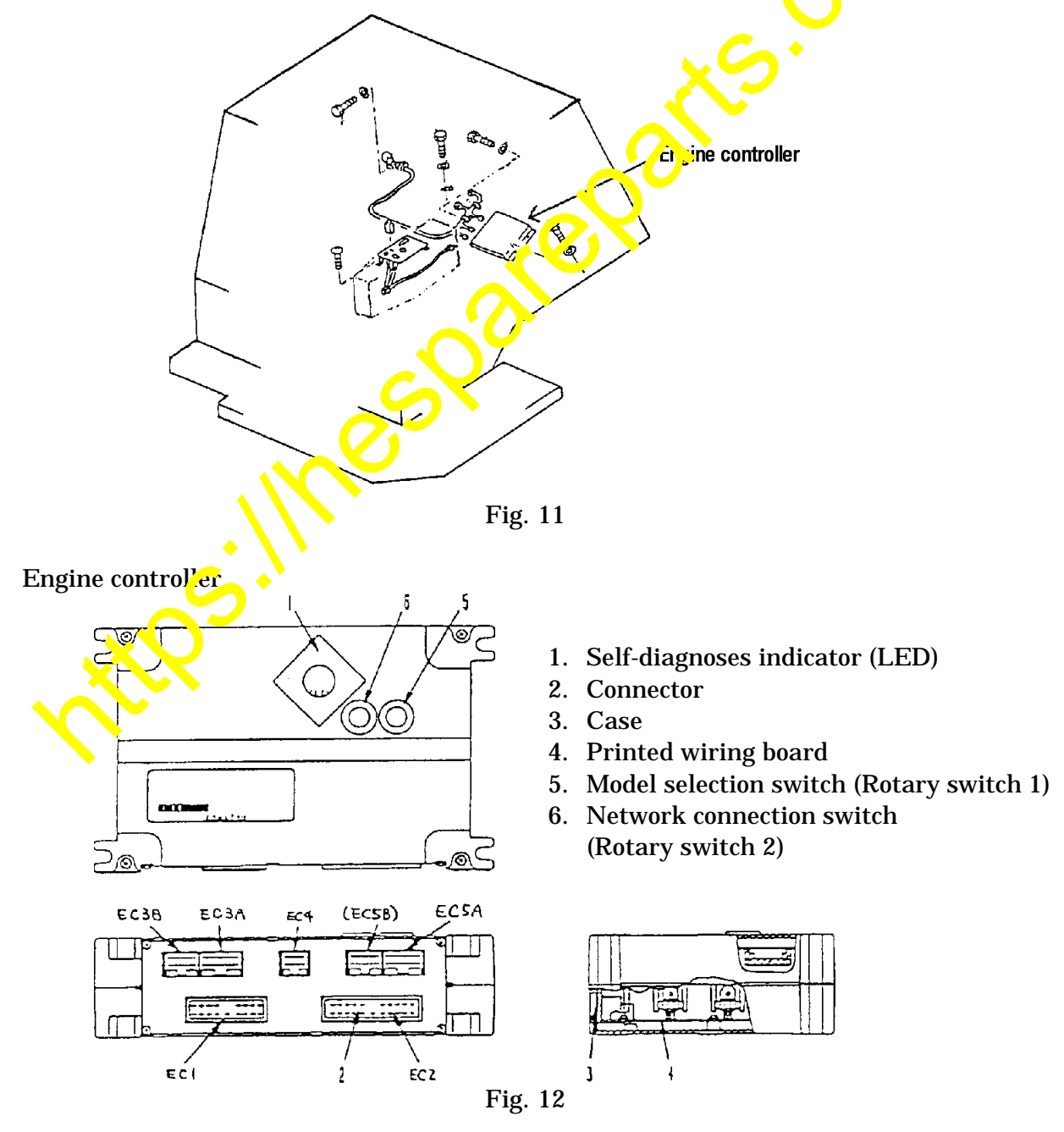

- (7) Unscrew the mounting bolts (4 bolts) for the engine controller and remove the controller (refer to Fig. 11).
- (8) Install the new engine controller (7818-52-7000) on the chassis using the mounting bolts.
   ☆ Tightening torque for the controller mounting bolts: 2.8 3.5 kgm (27.5 34.3 Nm)
- (9) Adjust the "Q" (fuel injection rate) of the engine controller.
   ☆ Make the setting the same as that for the current engine controller.
   For the adjustment procedures, refer to "Testing and Adjusting" in the Shop Manual.
- (10) Reconnect all the connectors previously disconnected. When doing this, carefully check the connector numbers of the harnes es and their connection points (refer to Fig. 12).
- (11) Turn on the starting key to turn on the electric power and check if the LED on each controller box flashes.
  Check and make sure that the indicator on the engine controller reads "00" and that on the transmission controller reads "00" or "0C", finally.
  If the indicators on the engine controller and the transmission controller do not read "00" and "00" or "0C", respectively, and if "E" or "EC" and the service code appear alternately, carry out trouble shooting by referring to the Shop Manual.
- (12) Remove the tire blocks, start the engine release the parking brake, and drive the vehicle to see that speed shifting and parel indication are normal.

it.Ps.Ine

AT99211